## 1 Prüflauf starten

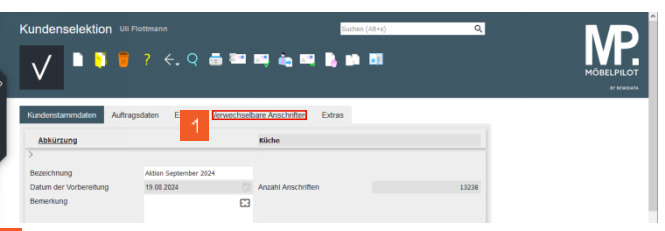

Klicken Sie auf den Hyperlink Verwechselbare Anschriften.

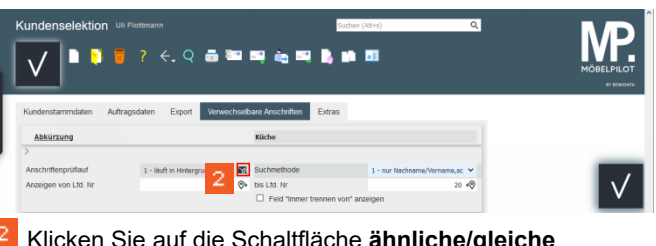

Klicken Sie auf die Schaltfläche ähnliche/gleiche Anschriften finden.

| V <mark>3</mark> •               | ? <del>(</del> , Q 👼 🖥 |                                                                                                    | <b>94 6</b> 1                            |  |
|----------------------------------|------------------------|----------------------------------------------------------------------------------------------------|------------------------------------------|--|
| Kundenstammdaten Auf             | mendalan Europh Manual | And the second states and the second states and the second states |                                          |  |
| Abkürzung                        | agsoalen Export        | Kiiche                                                                                                    | 5                                        |  |
| Abkürzung                        | agsoalen Export verwee | Küche                                                                                                    | 15                                       |  |
| Abkürzung<br>Anschriftenprüflauf | agsoalen Export terver | Küche Suchmethode                                                                                                    | is<br>1 - nur Nachname/Vername,sc. ♥     |  |
| Abkürzung                        | agsoaien Export terver | Küche                                                                                                    | 1 - nur Nachname/Vername,sc. ♥<br>20 • ♥ |  |

Klicken Sie auf die Schaltfläche Öffnen.

Bei großen Datenmengen, muss der Öffnen-Button ggf. mehrfach betätigt werden. Achten Sie hierbei auch auf die Anzeige im Feld Anschriftenprüflauf. Erst wenn hier der Status beendet angezeigt wird, ist der Prüflauf vollständig abgeschlossen.

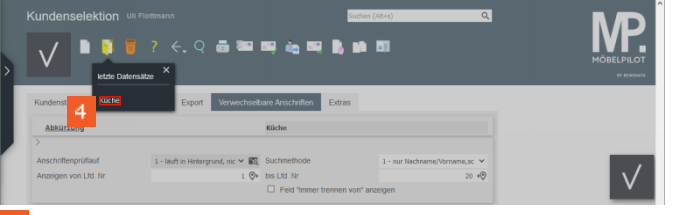

Klicken Sie auf den Hyperlink **Küche**.

2 Verwechselbare Anschriften bearbeiten